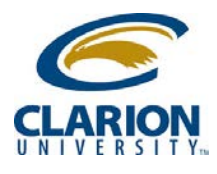

## Accessing Ricoh MultiFunction Device - Printing

- Users would swipe their ID Card to login and access MFD..
- Reset Program Interrupt Main Powe Home RICOH 🕢 (�) ( Energy Save Login 合 int & Co 1 First select function then login Login/ Logout 💮 Launcher (5 IKL) (6 follow-Yo Printing 8<sub>...v</sub> 9 WXYZ 7 PORS User tools/ Counter 0 # Enter (@/m) Sample Copy Simple Screen C 7 Refresh Stop Start Check Data In Status Ø 団 Ð
- 2. User will be presented option to Print & Scan.

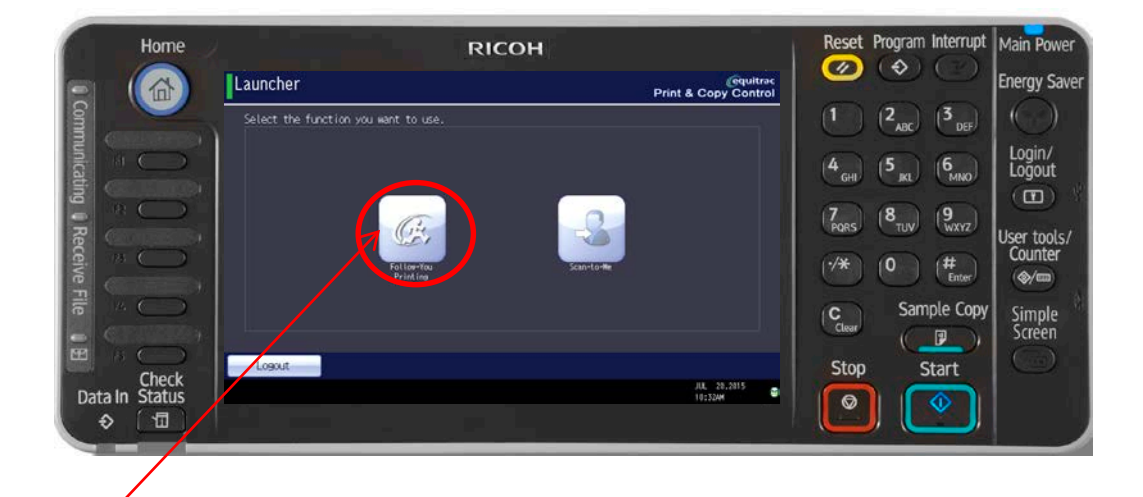

 Touching the "Follow You" printing button will allow users to see their print jobs. Users would select print jobs to be printed on the screen and hit "Print".

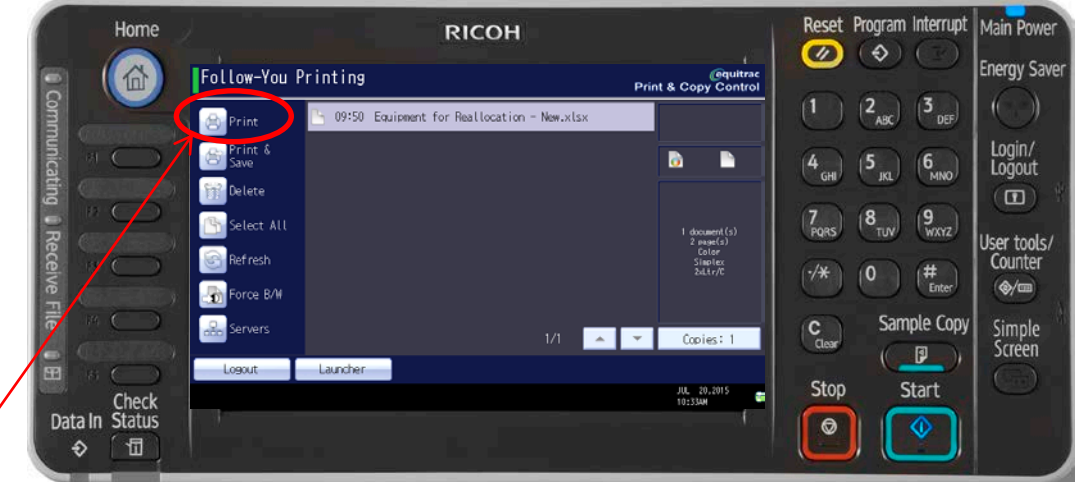

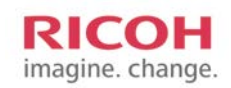

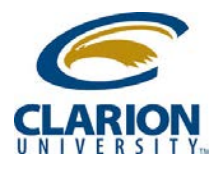

## Accessing Ricoh MultiFunction Device - Printing

4. When finished, click the "Logout" button

|              | Home       |                                      |                  | RICOH                 |            |                                  | Reset            | Program Interrupt                        | Main Power       |
|--------------|------------|--------------------------------------|------------------|-----------------------|------------|----------------------------------|------------------|------------------------------------------|------------------|
|              |            | Follow-You Printing Print & Copy Con |                  |                       |            | @quitrac<br>Print & Copy Control |                  |                                          | Energy Saver     |
| Comr         |            | Print                                | 🕒 09:50 Equipmen | nt for Reallocation - | • New.xlsx |                                  | 1                |                                          |                  |
| nunicati     | $\Box$     | Print &<br>Save                      |                  |                       |            | D 🖿                              | 4 <sub>GHI</sub> | (5 IKL (6 MNO)                           | Login/<br>Logout |
| ng () Re     |            | Select All                           |                  |                       |            | 1 document(s)<br>2 mage(s)       | 7<br>PORS        | (8 <sub>TUV</sub> ) (9 <sub>WXYZ</sub> ) | User tools/      |
| sceive F     | $\bigcirc$ | Refresh                              |                  |                       |            | Color<br>Simplex<br>2d.tr/C      | (*/*             | 0 (#<br>Enter)                           | Counter<br>(@/m  |
|              | 2          | Servers                              |                  |                       | 1/1        | ▼ Copies: 1                      | C<br>Clear       | Sample Copy                              | Simple<br>Screen |
|              | Check      | Logout                               | Launcher         |                       |            |                                  | Stop             | Start                                    |                  |
| Data In<br>€ | Status     |                                      |                  |                       |            | JUL 20,2015<br>10:33ам           |                  |                                          |                  |

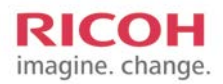